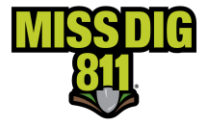

GIS information is available from some Michigan Counties. This document contains links to those sites to help with locating parcels or addresses.

| Counties       | Notes                                                                                                    |
|----------------|----------------------------------------------------------------------------------------------------|
| Alcona         | Call: 989.724.9430                                                                                                    |
| Alger          | See <u>Colligo</u> instructions                                                                                                    |
| <u>Allegan</u> | Google 'Allegan County GIS'<br>Click on the first link 'Allegan County Parcel Viewer 2.0'<br>Use 'Parcel Search by:'                                                    |
| Alpena         | Call: 989.354.9560<br>Email: <u>equalizationoffice@alpenacounty.org</u>                                                                                                 |
| <u>Antrim</u>  | Google 'Antrim County GIS'<br>Click on the first link 'GIS - Antrim County'<br>Click 'GIS Map'<br>Use search bar for parcels                                            |
| <u>Arenac</u>  | Google 'Arenac County GIS'<br>Click on the first link 'Arenac County GIS'<br>Use search bar for parcels                                                                 |
| Baraga         | See <u>Colligo</u> instructions                                                                                                    |
| <u>Barry</u>   | See <u>FetchGIS</u> instructions                                                                                                    |
| <u>Bay</u>     | See <u>FetchGIS</u> instructions                                                                                                    |
| <u>Benzie</u>  | Google 'Benzie County GIS'<br>Click on the first link 'Benzie County Maps - LIAA'<br>Click 'County Base Map'<br>* Note: Must allow popups to access maps                |
| <u>Berrien</u> | Google 'Berrien County GIS'<br>Click on the first link 'Geographical Information Systems (GIS)   Berrien County, MI'<br>Click 'Interactive Mapping Site'<br>Click Agree |
| Branch         | Call: 517.279.4312                                                                                                    |
| <u>Calhoun</u> | Google 'Calhoun County GIS'<br>Click on the first link 'Calhoun County   GIS'<br>Choose desired map                                                                     |
| Cass           | Call: 269.445.4432<br>Email: <u>gis@cassco.org</u>                                                                                                    |

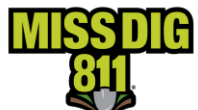

| Charlevoix       | Google 'Charlevoix County GIS'                                                                      |
|------------------|----------------------------------------------------------------------------------------------------|
| Charlevolk       | Click on the first link 'Parcel Search Mapping – Charlevoix County'                                 |
|                  | Click 'ADVANCED MAP'                                                                                |
|                  |                                                                                                    |
| Cheboygan        | Google 'Cheboygan County GIS'                                                                       |
| chebbygun        | Click on the first link 'GIS Cheboygan County Michigan'                                             |
|                  | Click on either hyperlink, 'Cheboygan County mapping website' or 'County On-line                    |
|                  | Mapping services'                                                                                   |
|                  | Choose desired map                                                                                  |
| Chippewa         | Google 'Cheboygan County GIS'                                                                       |
|                  | Click on the first link 'Chippewa County Web Mapping'                                               |
|                  |                                                                                                    |
| <u>Clare</u>     | See <u>FetchGIS</u> instructions                                                                    |
| Clinton          | See FetchGIS instructions                                                                           |
| Crownford        | Call: 989 344 3275                                                                                  |
| Crawjora         | See Establishing                                                                                    |
| <u>Delta</u>     |                                                                                                    |
| <u>Dickinson</u> | See <u>Colligo</u> Instructions                                                                     |
| <u>Eaton</u>     | Google 'Eaton County GIS'                                                                           |
|                  | Click on the first link 'Eaton County GIS'                                                          |
|                  | Click Launch under Parcel Viewer tab                                                                |
| <u>Emmet</u>     | Click on the first link (Interactive Manning – Emmet County)                                        |
|                  | Click (ACCESS GIS DRODERTY VIEWER HERE'                                                             |
|                  | Click 'Ok'                                                                                          |
| Genesee          | See FetchGIS instructions                                                                           |
| Clardenia        | See FetchGIS instructions                                                                           |
| Glaawin          |                                                                                                    |
| Gogebic          | See <u>Colligo</u> instructions                                                                     |
| Grand            | Google 'Grand Traverse County GIS'                                                                  |
| Traverse         | Click on the first link 'Geographic Information Systems (GIS) - Grand Traverse                      |
|                  | County'                                                                                             |
|                  | Click 'GIS & Maps'                                                                                  |
|                  | Choose desired map                                                                                  |
| <u>Gratiot</u>   |                                                                                                    |
| <u>Hillsdale</u> | Google 'Hillsdale County GIS'                                                                       |
|                  | Click on the first link 'Hillsdale County GIS'                                                      |
|                  | Click Tagree to the Terms of Use/Sign me in as a guest                                              |
| Houghton         | Call. 500.462.0250                                                                                  |
|                  | iaikob@boughtoncounty.net                                                                           |
| 11               | See FetchGIS instructions                                                                           |
| HUron            | Coogle (Insham County CIS)                                                                          |
| <u>Ingham</u>    | Google Ingnam County GIS<br>Click on the first link (Ingham County Equalization Tax Manning Viewer) |
|                  | Click on the first link ingram county Equalization Tax Mapping Viewer                               |

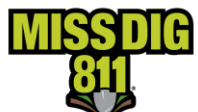

|                  | Click 'Start the Viewer'                                                         |
|------------------|----------------------------------------------------------------------------------|
| Ionia            | Google 'Ionia County GIS'                                                        |
| <u>101110</u>    | Click on the first link 'Online Services – Ionia County'                         |
|                  | Click 'Ionia County Tax Parcel Viewer'                                           |
|                  | Click 'Ok'                                                                       |
| losco            | Google 'losco County GIS'                                                        |
|                  | Click on the first link 'Welcome to IOSCO – Maps/GIS'                            |
| Iron             | Google 'Iron County Michigan GIS'                                                |
|                  | Click on this first link 'GIS Mapping – Iron River Township Michigan'            |
| <u>Isabella</u>  | See <u>FetchGIS</u> instructions                                                 |
| Jackson          | Google 'Jackson County GIS'                                                      |
|                  | Click on the first link 'GIS APPS – Jackson County, MI'                          |
|                  | Click 'VIEW THE INTERACTIVE MAP'                                                 |
|                  | Choose desired map                                                               |
| <u>Kalamazoo</u> | Google 'Kalamazoo County GIS'                                                    |
|                  | Click on the first link 'Kalamazoo County has a new GIS online mapping website!' |
|                  | Click Continue to NEW mapping                                                    |
| <u>Kalkaska</u>  |                                                                                  |
| <u>Kent</u>      | Google 'Kent County GIS'                                                         |
|                  | Click on the first link 'Kent County Public Viewer'                              |
|                  |                                                                                  |
| <u>Keweenaw</u>  | See <u>Colligo</u> instructions                                                  |
| Lake             | Google 'Lake County Michigan GIS'                                                |
|                  | Click on the first link 'Lake County-Michigan > Courthouse > Equalization'       |
|                  | Click 'Lake County GIS Map'                                                      |
|                  |                                                                                  |
| Lapeer           | Email: Treasurer@iapeercounty.org                                                |
|                  | **Available for a fee (all prices subject to change without notice)              |
| Leelanau         | Google 'Leelanau County GIS'                                                     |
| LCCIUITUU        | Click on the first link 'Leelanau County   GIS'                                  |
|                  | Choose desired map                                                               |
| lenawee          | Call: 517.263.4695                                                               |
|                  | Email: <u>dereck.wilt@lenawee.mi.us</u>                                          |
| Livingston       | Google 'Livingston County GIS'                                                   |
|                  | Click on the first link 'Geographic Information Systems – Livingston County'     |
|                  | Click 'Use our Interactive GIS Viewer'                                           |
|                  | Click Interactive GIS (Parcel) Viewer                                            |
| Luce             | Google 'Luce County GIS'                                                         |
|                  | Click on the first link 'Luce County – Section Maps'                             |
|                  |                                                                                  |
| <u>Mackinac</u>  |                                                                                  |
| <u>Macomb</u>    | Google 'Macomb County GIS'                                                       |
|                  | Click on the first link 'Macomb County GIS'                                      |
|                  | Click 'Click Here' under Property Information                                    |
|                  |                                                                                  |

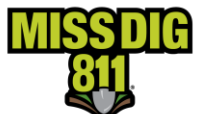

| <u>Manistee</u>  | Google 'Manistee County GIS'                                                                                   |
|------------------|----------------------------------------------------------------------------------------------------|
|                  | Click on the first link "Manistee County - LIAA"<br>**Parcel search                                            |
| Marquette        | See <u>FetchGIS</u> instructions                                                                               |
| Mason            | N/A                                                                                                    |
| Mecosta          | See <u>FetchGIS</u> instructions                                                                               |
| Menominee        | See <u>Colligo</u> instructions                                                                                |
| Midland          | Google 'Midland County GIS'                                                                                    |
|                  | Click on the first link 'County of Midland, Michigan > GIS'<br>Click 'Open Data Portal'                        |
|                  | Click 'Parcel Boundaries'                                                                                      |
|                  | Click 'Land Information'                                                                                       |
| <u>Missaukee</u> | Google 'Missaukee County GIS'<br>Click on the first link 'Equalization - Welcome to Missaukee County, MI'      |
|                  | Click 'Missaukee County GIS'                                                                                   |
| Monroe           | Google 'Monroe County GIS'                                                                                     |
|                  | Click on the first link 'Geographic Information Systems (GIS)'<br>Click 'Monroe County Property Data Exchange' |
|                  | Click 'Ok'                                                                                                    |
| <u>Montcalm</u>  | Google 'Montcalm County GIS'                                                                                   |
|                  | Click on the first link 'Maps - Montcalm County'<br>Click 'Montcalm County Parcel Viewer'                      |
|                  | Check terms and conditions box and click 'Ok'                                                                  |
| Montmorency      | Call: 989.785.8046                                                                                             |
|                  | Email: equalization.montmorencycounty@gmail.com                                                                |
| <u>Muskegon</u>  | Click on the first link 'Muskegon County Property Information Viewer'                                          |
|                  | Check terms and conditions box and click 'Ok'                                                                  |
| Newaygo          | Google 'Newaygo County GIS'                                                                                    |
|                  | Click on the first link 'GIS - GIS – Newaygo County'<br>Click 'County Man Viewer'                              |
|                  | Check terms and conditions box and click 'Ok'                                                                  |
| <u>Oakland</u>   | Google 'Oakland County GIS'                                                                                    |
|                  | Click on the first link 'Property Gateway v. 7.4 - Oakland County, Michigan'                                   |
| <u>Oceana</u>    | Click on the first link 'GIS Interactive Map – Oceana County Michigan'                                         |
| Ogemaw           | Google 'Ogemaw County GIS'                                                                                     |
|                  | Click on the first link 'Geographic Information System – Ogemaw County'                                        |
|                  | In dropdown choose Ogemaw                                                                                      |
|                  | Click 'Ok'                                                                                                    |
| <u>Ontonagon</u> | See <u>Colligo</u> instructions                                                                                |
| Osceola          | Call: 231.832.6119                                                                                             |
| O du             | Email: <u>equal@osceolacountymi.com</u><br>Google 'Oscoda County GIS'                                          |
| <u>Uscoda</u>    | Click on the first link 'GIS & Mapping – Oscoda County'                                                        |

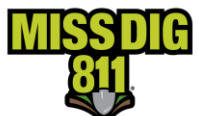

|                    | Click 'Equalization'                                                                |
|--------------------|-------------------------------------------------------------------------------------|
|                    | Under the Links tab click 'Oscoda County Beacon GIS Map'                            |
| <u>Otsego</u>      | See <u>FetchGIS</u> instructions                                                    |
| Ottawa             | Google 'Ottawa County GIS'                                                          |
|                    | Click on the first link 'Property Mapping 4.14 - Ottawa County GIS'                 |
| Presque Isle       | Call: 989.734.3810                                                                  |
|                    | Email: <u>picoequal@picounty.org</u>                                                |
| <u>Roscommon</u>   | Google 'Roscommon County GIS'                                                       |
|                    | Click on the first link 'Online Services and Public Notices   Roscommon County, MI' |
|                    | Under Online Map' click Click this link to go to Roscommon County online map        |
|                    | Service realuring parcels, trails, services, and much more.                         |
| <u>Saginaw</u>     |                                                                                     |
| <u>St. Clair</u>   | Google 'St. Clair County GIS'                                                       |
|                    | Click on the first link 'GIS - The Offices of St. Clair County'                     |
|                    | Click Parcel Viewer/Geocortex Tax Parcel Mapping                                    |
| <u>St. Joseph</u>  |                                                                                     |
| <u>Sanilac</u>     | See <u>FetchGIS</u> instructions                                                    |
| <u>Schoolcraft</u> | See <u>FetchGIS</u> instructions                                                    |
| <u>Shiawassee</u>  | See <u>FetchGIS</u> instructions                                                    |
| Tuscola            | Google 'Tuscola County GIS'                                                         |
|                    | Click on the first link 'GIS - Tuscola County'                                      |
|                    | Click 'GIS Data Policy County/Township/City                                         |
|                    | **required online form                                                              |
| <u>Van Buren</u>   | Google 'Van Buren County GIS'                                                       |
|                    | Click on the first link 'Maps & Geographic Information Services (GIS)'              |
|                    | Click On <u>nttps://maps.vanburencountymi.gov/</u><br>Click (Proceed to Site)       |
|                    | Click 'Mans and GIS > Interactive Mans'                                             |
|                    | Choose desired man under (Land Ownershin'                                           |
| Machtonau          | Google 'Washtenaw County GIS'                                                       |
| wasiitenaw         | Click on the first link 'MapWashtenaw   Washtenaw County, MI'                       |
|                    | Click 'I agree to these terms. Launch the MapWashtenaw view'                        |
|                    | Click 'Proceed to Site'                                                             |
| Wayne              | Google 'Wayne County GIS'                                                           |
| <u></u>            | Click on the first link 'GIS Resources   Information Technology – Wayne County'     |
|                    | Click 'Interactive Maps'                                                            |
|                    | Choose desired map                                                                  |
| Wexford            | Google 'Wexford County GIS'                                                         |
|                    | Click on the first link 'Interactive GIS Maps   Wexford County Michigan'            |
|                    | Click 'Click here to visit our Interactive GIS Maps page'                           |
|                    | Click 'standard maps' hyperlink                                                     |
|                    | Choose desired map                                                                  |

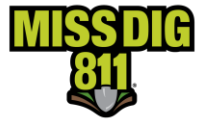

### Colligo

#### Step 1. Access Colligo homepage (<u>https://colligogis.com/</u>)

\*Skip to Step 4 if you already have access to desired GIS map for your county

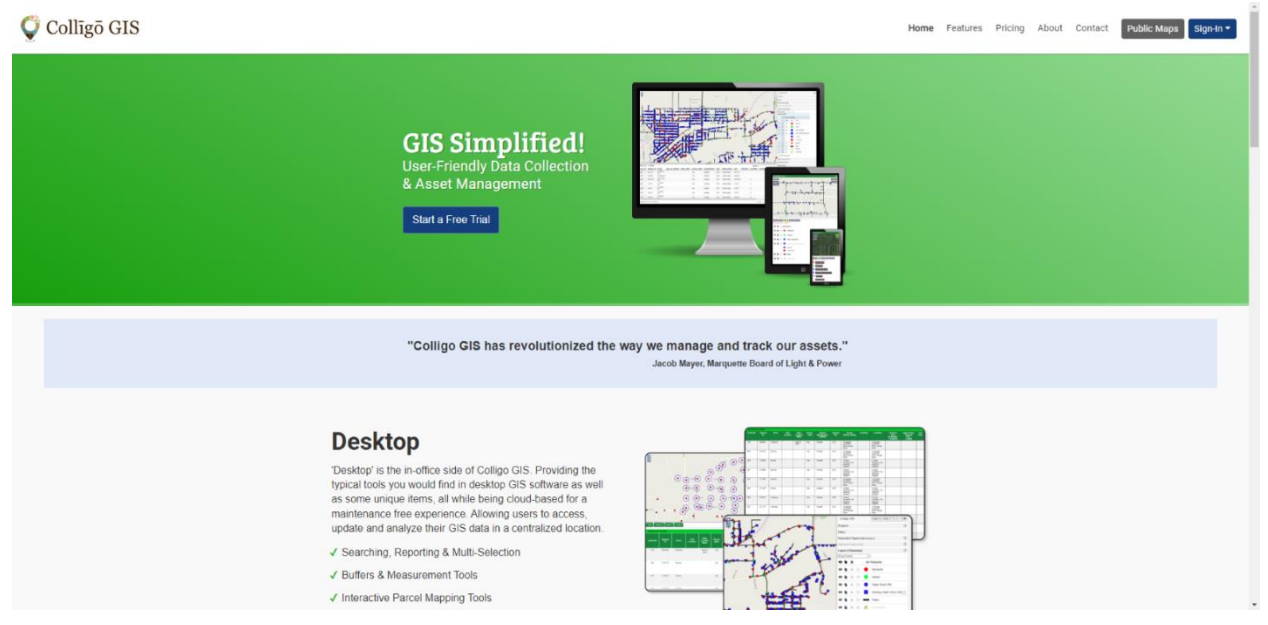

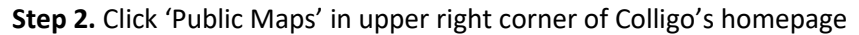

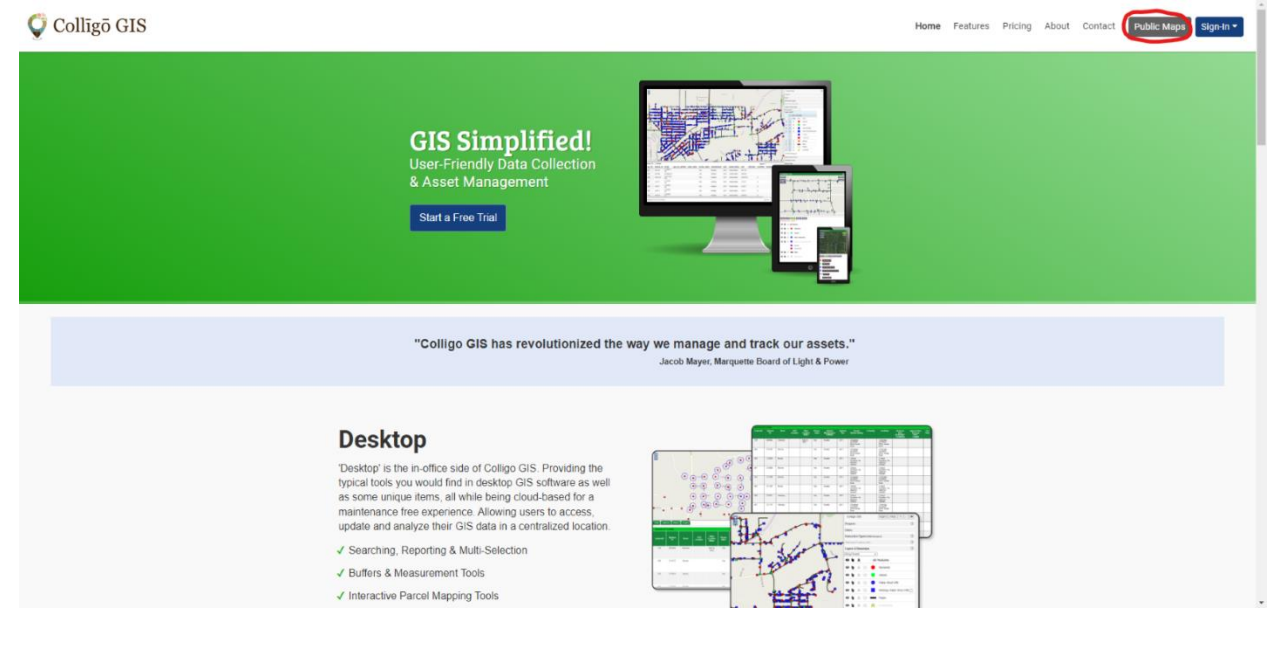

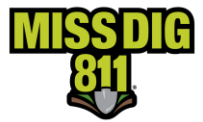

#### Step 3. Choose desired county

#### Welcome to Colligo GIS: Desktop

Here is a list of public sites you may visit (Chrome or Firefox preferred):

- <u>Alger County, MI</u>
- Baraga County, MI
- <u>City of Munising, MI</u>
- <u>Crawford County, MI</u>
- <u>Dickinson County, MI</u>
- Gogebic County, MI
- Houghton County, MI
- Kalkaska County, MI
- Keweenaw County, MI
- Menominee County, MI
- Ontonagon County, MI

Questions? Check out the Colligo GIS User's Guide.

#### Step 4. Click 'Agree to Continue'

#### Welcome to Colligo GIS: Desktop

The GIS site is intended to be a general guide to property and land information, and does not represent a survey of real property nor should it be used or referenced to for conveyance of real property, guaranteeing title or making official determinations. Contact the appropriate County Department to obtain original source documents or for official determinations. This information has been developed from various sources and although efforts have been made to ensure accuracy and reliability; errors, omissions and variable conditions originating from compilation and sources used to develop the information may be reflected herein. In addition, land information is constantly changing and the most current or accurate data might not be represented. The information accessible through this site is represented "as is" without warranty of any kind, either expressed or implied, or statutory, including, but not limited to, the implied warranties or merchantability and fitness for a particular purpose. No guarantee is granted nor is any responsibility for reliance assumed. The user assumes the entire risk as to the quality, use and reliability of the entire information. The County does not accept any liability for damages or misrepresentation of any kind caused by inaccuracies in the information and in no event shall the County, it's elected or appointed officials or employees be liable for direct, indirect, incidental, consequential or special damages of any kind. By accessing and using this application you hereby understand and accept the terms of the above disclaimer

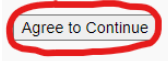

Have questions? Check out the Colligo GIS User's Guide.

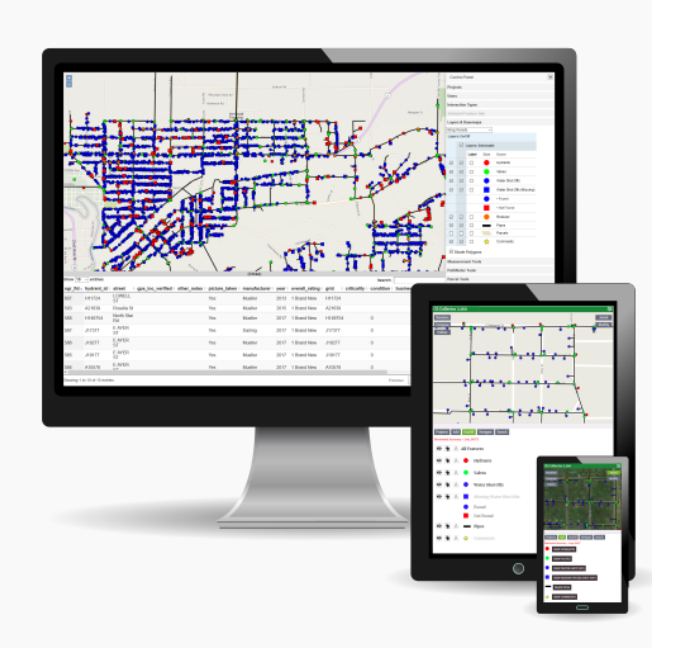

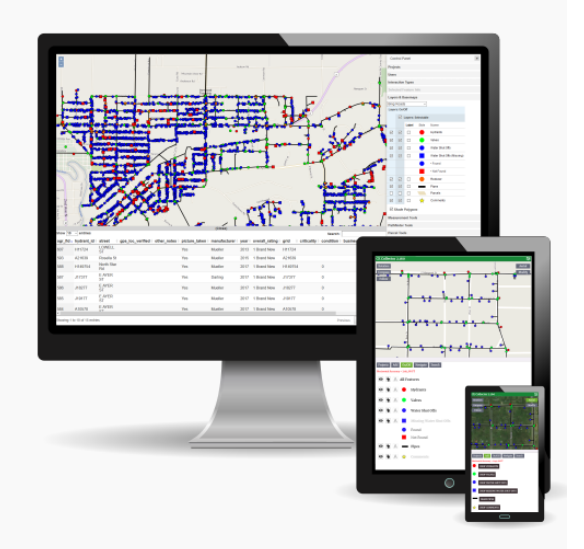

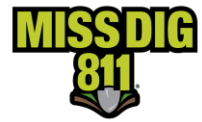

**Step 5.** Navigate to Search bar in the lower left corner of the screen to input a single address and click 'Find matches'

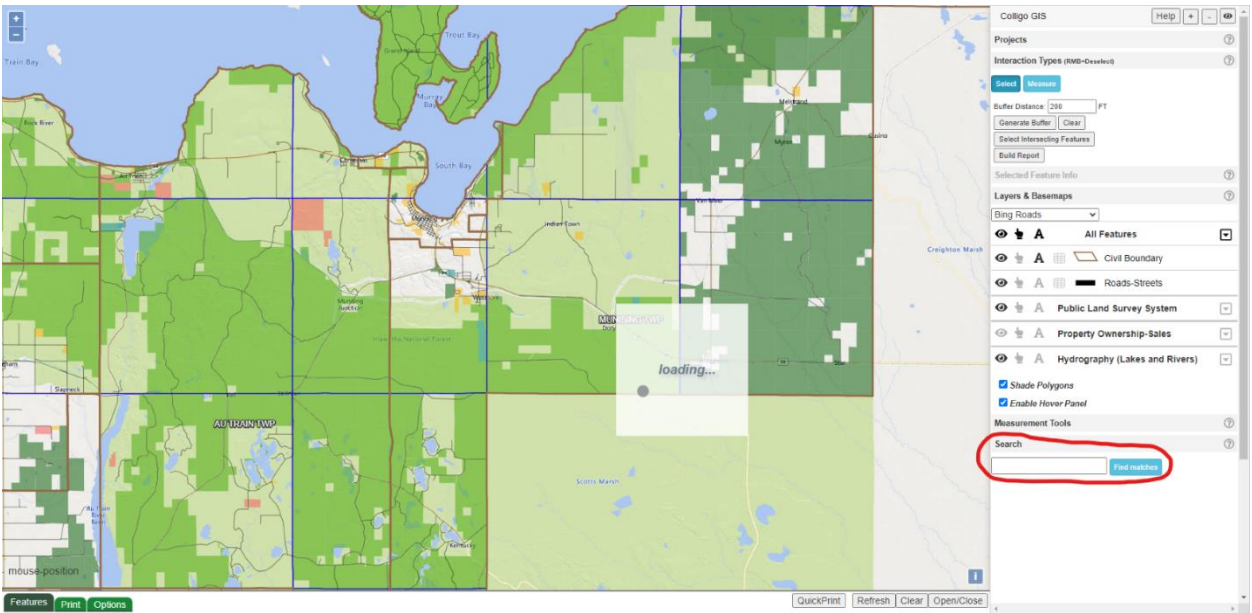

**Step 6.** A 'Parcels' clickable text will appear underneath the search bar after searching for an address as well as a number of matches. Click on 'Parcels' to bring up the Parcels menu at the bottom of the screen.

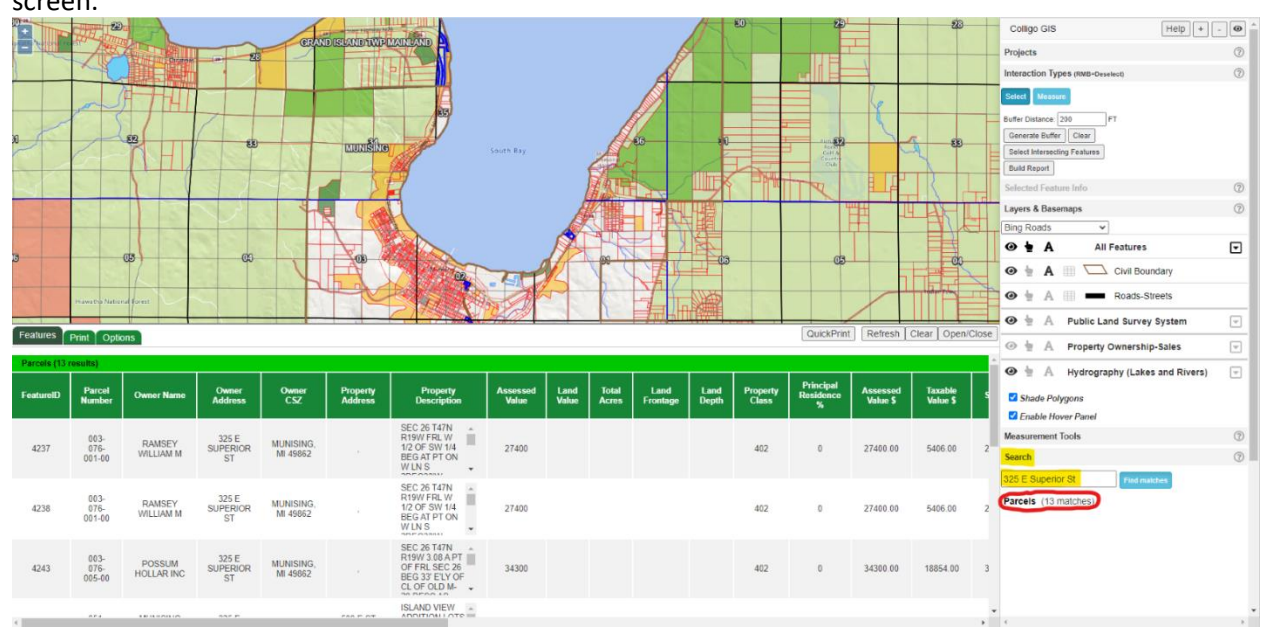

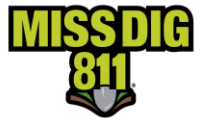

### FetchGIS

**Step 1.** Access FetchGIS homepage (<u>https://app.fetchgis.com</u>) and click 'Let's Go' found in the pop-up box

\*Skip to Step 3 if you already have access to desired GIS map for your county

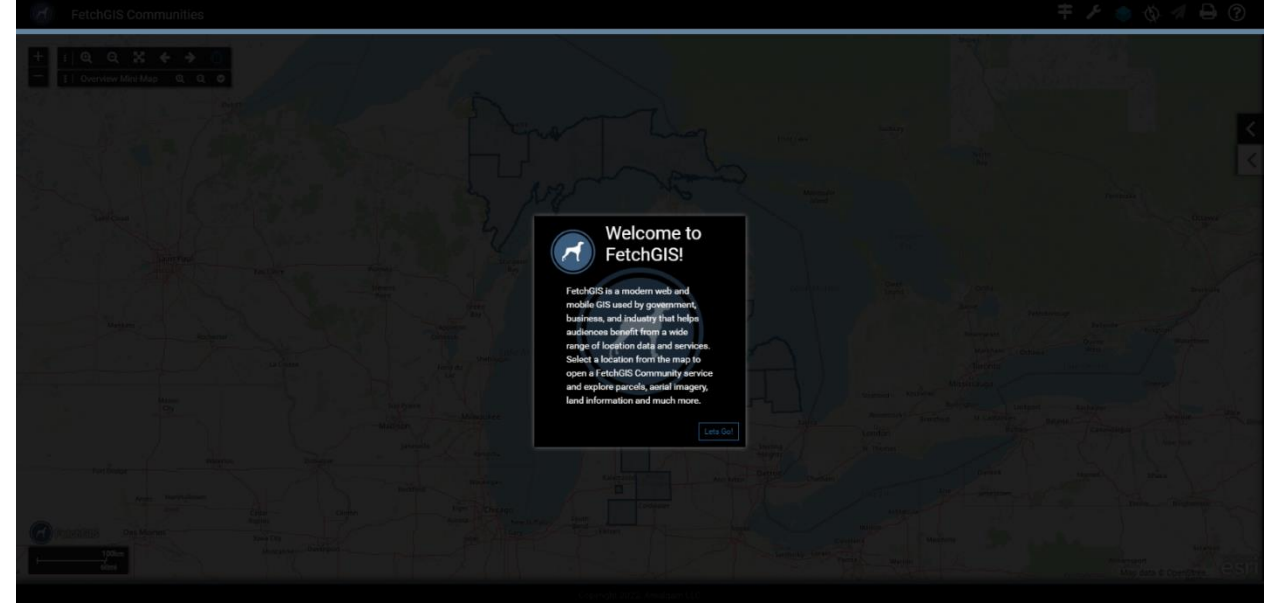

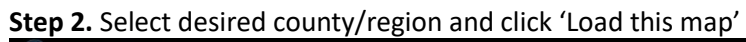

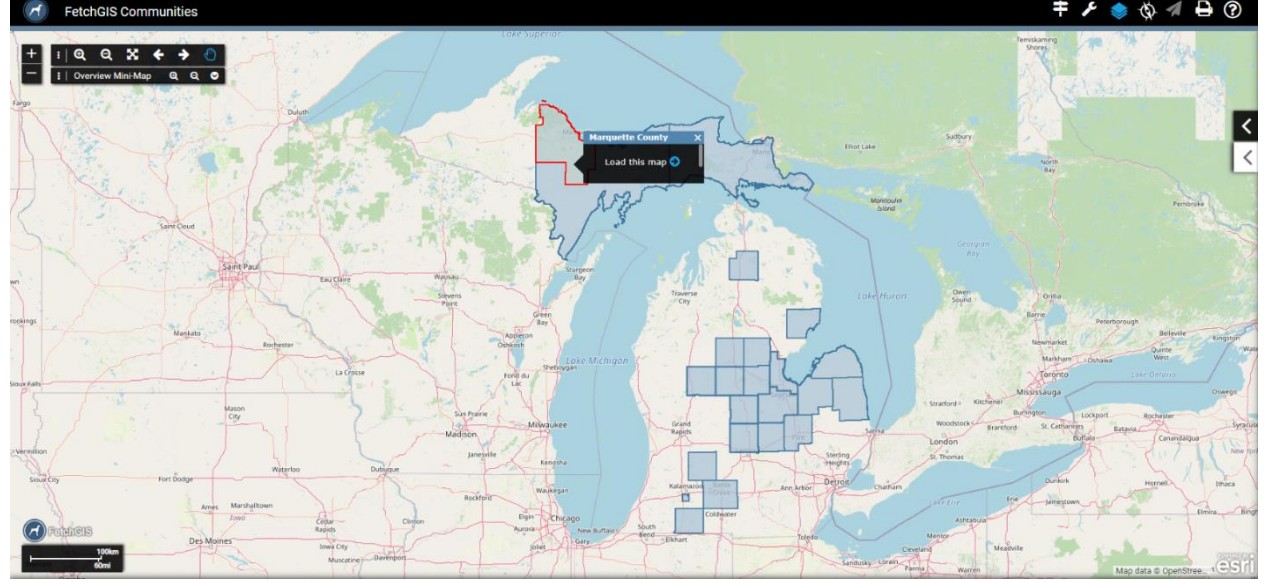

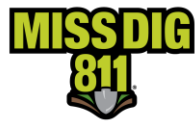

#### Step 3. Click 'Accept'

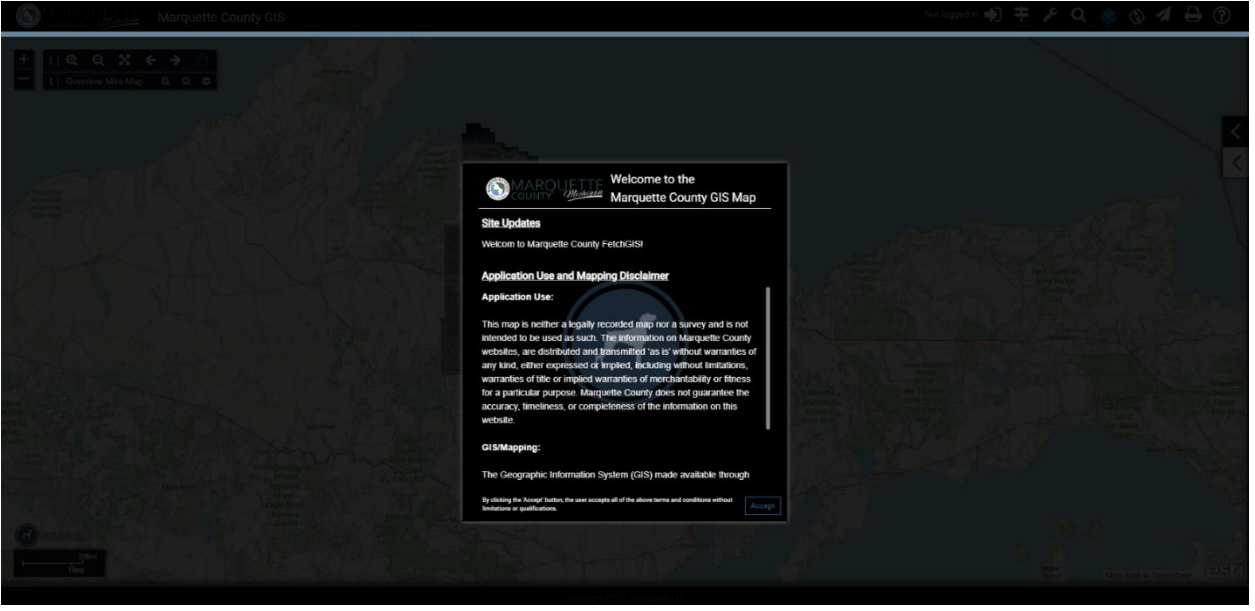

**Step 4.** In the upper right-hand corner, click on the magnifying glass to pull up the search menu. Type your address in the Street Address view and click 'Search'

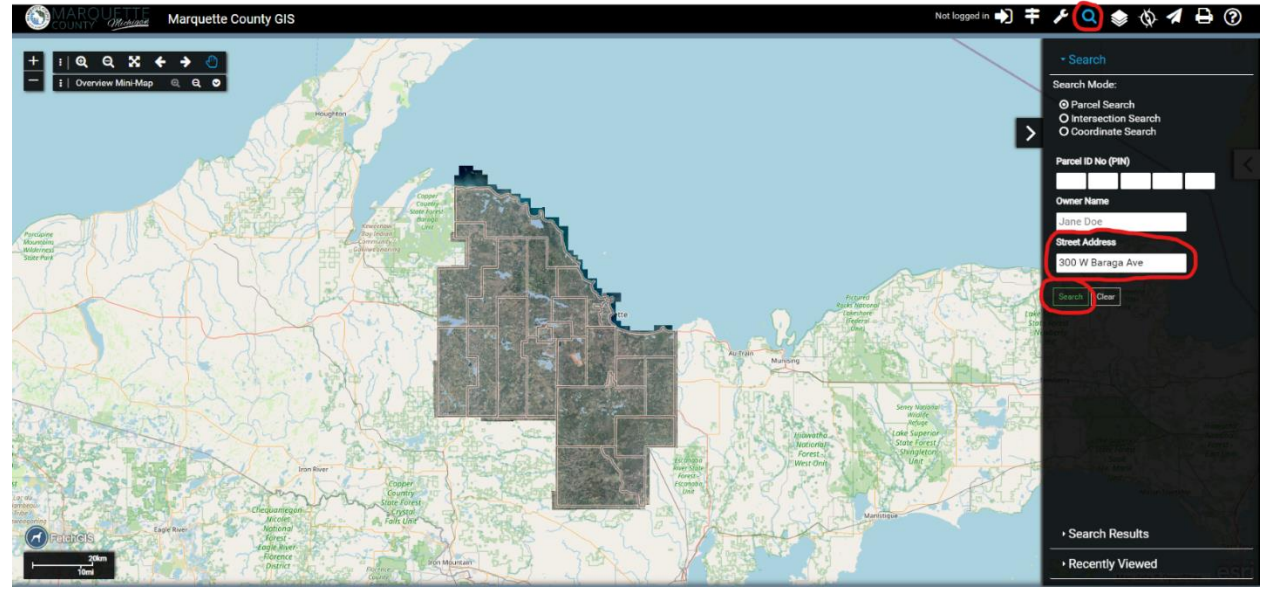

**Step 5.** A 'Search Results' page will pop up under previous search menu, click on desired result for parcel information

\*Parcels information may require payment

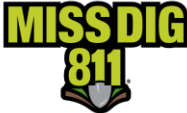

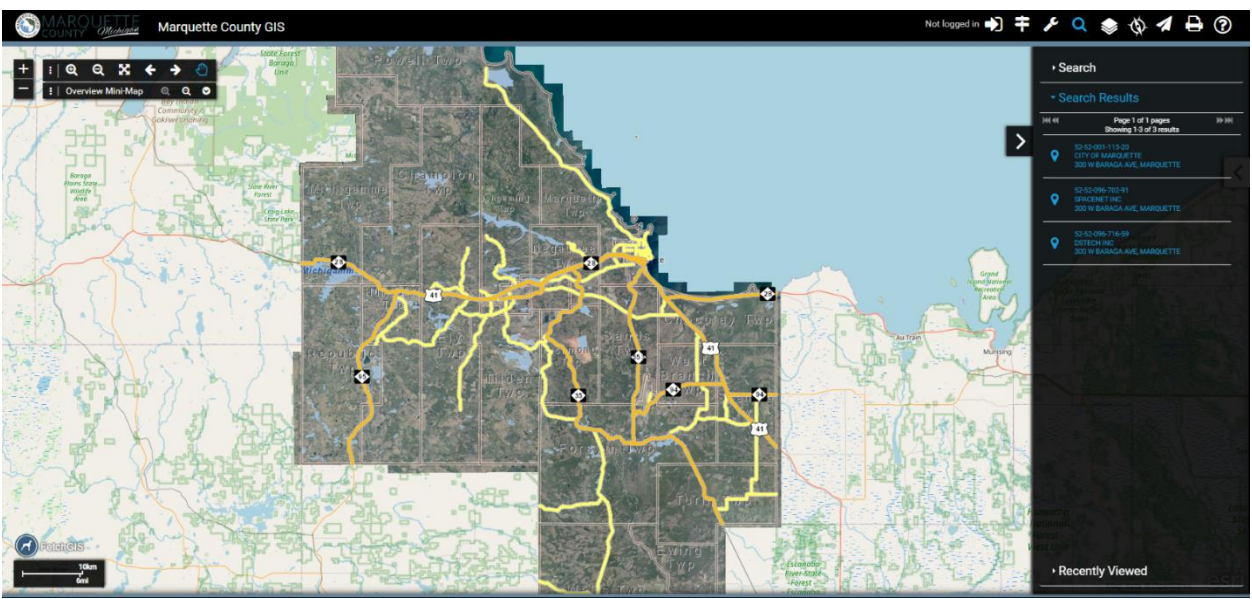